## iTunes

Vytvoření účtu v iTunes pro stahování placených aplikací

(Pro vytvoření účtu je potřeba zadat číslo platební karty.)

\_\_\_\_\_

1. Po spuštění aplikace iTunes ve Vašem počítači zvolte vlevo *"iTunes Store*". Potom vpravo nahoře klikněte na *"***Přihlásit se**".

.....

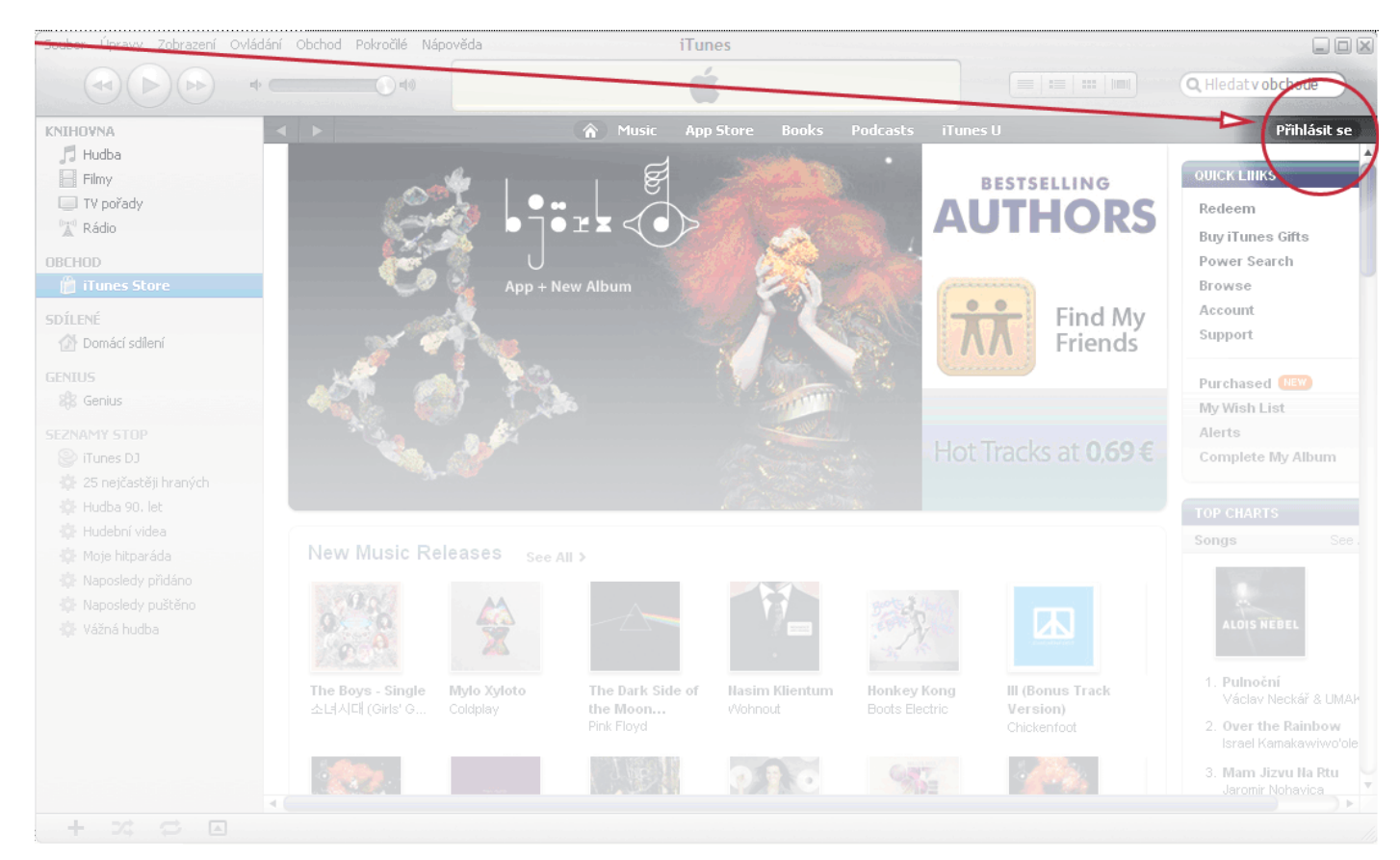

2. V zobrazeném okně klikněte na položku "Vytvořit nový účet".

| @ iTunes |                                                                                                    |  |  |  |  |  |  |
|----------|----------------------------------------------------------------------------------------------------|--|--|--|--|--|--|
|          | <b>Chcete-li stahovat z iTunes Store, přihlaste se</b><br>Chcete-li vytvořit nový účet Apple, klepněte na Vytvořit nový účet.<br>Vytvořit nový účet |  |  |  |  |  |  |
|          | Pokud již máte účet Apple (například z iTunes Store nebo MobileMe), zadejte své Apple ID<br>a heslo.                                                |  |  |  |  |  |  |
|          | Apple ID: Příklad: steve@me.com                                                                                                    |  |  |  |  |  |  |
|          | Heslo: Zapomenuté heslo?                                                                                                    |  |  |  |  |  |  |
| ?        | Přihlásit se Storno                                                                                                    |  |  |  |  |  |  |

3. Na další obrazovce klikněte vpravo dole na "Continue".

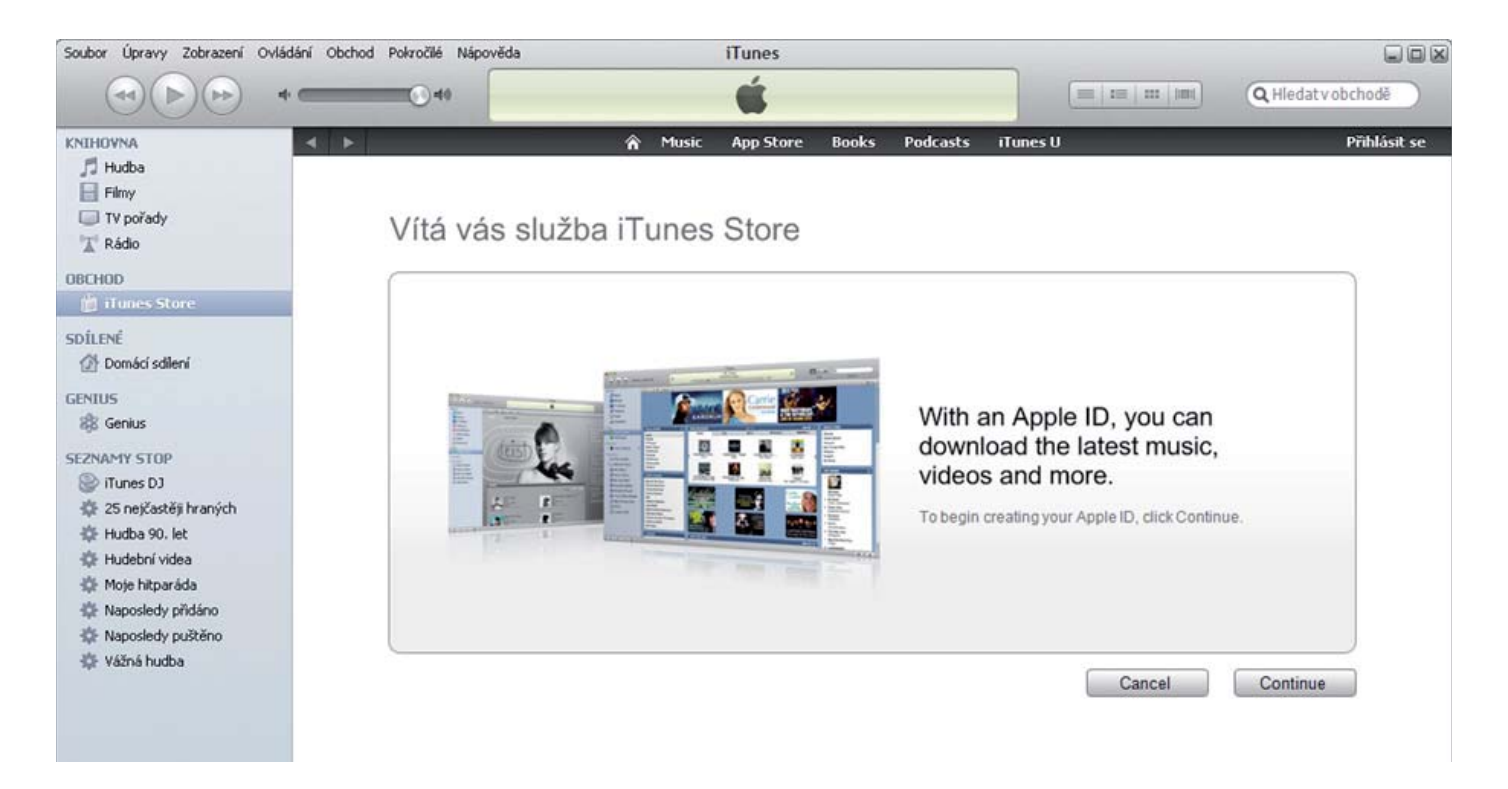

 Přečtěte si a potvrďte smluvní podmínky používání služby a následně vpravo dole klikněte na "Continue".

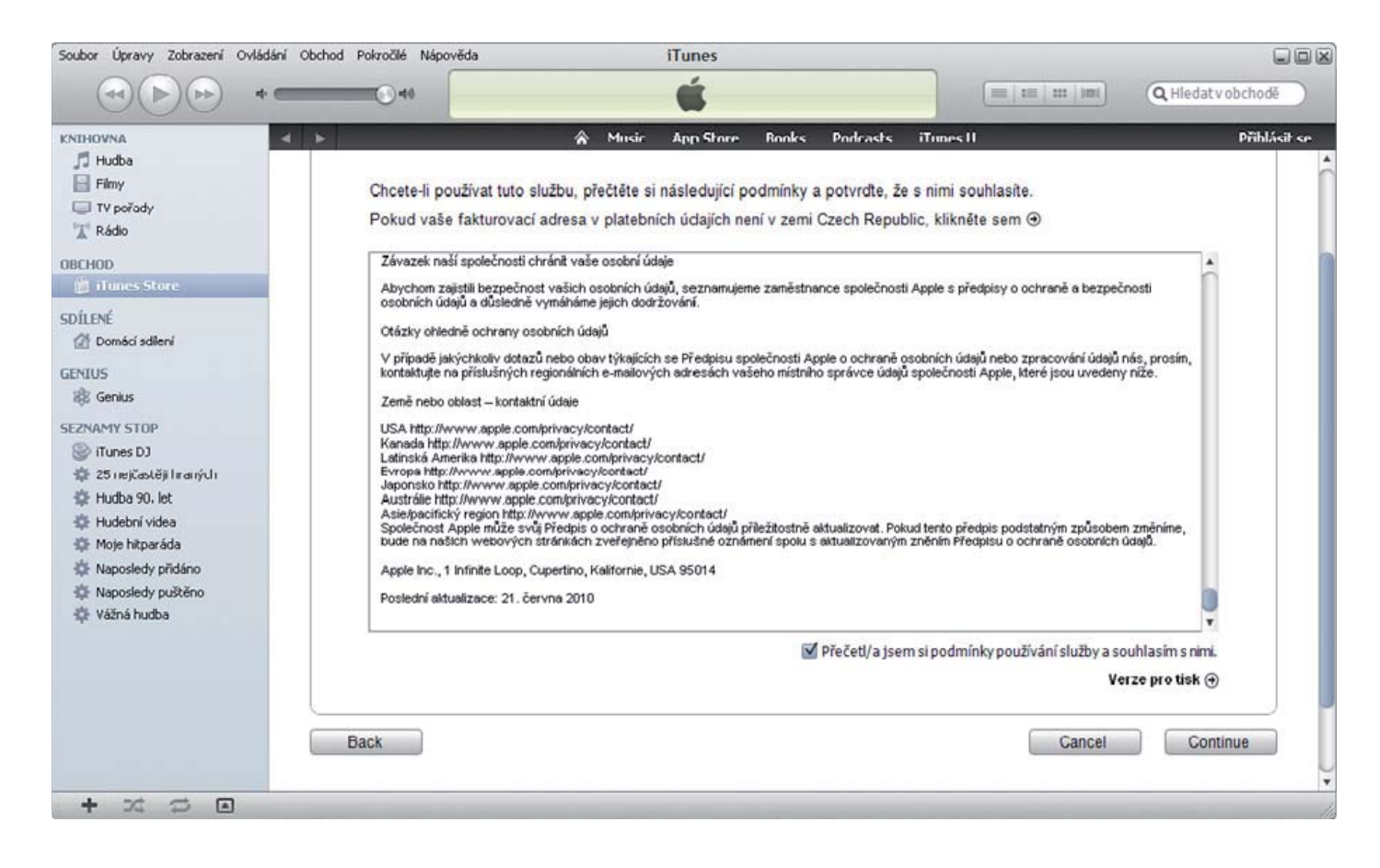

5. V dalším kroku vyplňte e-mail (Vaše uživatelské jméno, pod kterým se budete přihlašovat), zvolte heslo a znovu heslo pro kontrolu zopakujte. Do políčka "Question" vložte kontrolní otázku (např. číslo OP) a do políčka "Answer" napište odpověď na tuto otázku (tyto údaje slouží pro ověření totožnosti při ztrátě hesla). Vyplňte datum narození a v případě zájmu zaškrtněte položky pro přijímání informačních materiálů a novinek z iTunes Store. Následně klikněte na "Continue".

| Soubor Úpravy Zobrazení Ovládání Obd                                                    | hod Pokročilé Nápověda | iTunes                                                       |                                                                                                    |                                                                                                    |                      |
|-----------------------------------------------------------------------------------------|------------------------|--------------------------------------------------------------|----------------------------------------------------------------------------------------------------|----------------------------------------------------------------------------------------------------|----------------------|
| (+)(+) + <b></b>                                                                        | <u></u>                | Ű.                                                           |                                                                                                    |                                                                                                    | Q Hiedat v obchodě   |
| NTHOVNA  T Hudba Filmy TV poředy K Rádio                                                | Provide Apple          | Resic App Sto<br>D Details                                   | ore Books Podcasts iTunes                                                                                                    | sυ                                                                                                   | Přihlásit se         |
| IBCHOD                                                                                  | Email:                 | xxxxx@xxxxx.xx                                               | This will be your new Apple ID.                                                                                              |                                                                                                    |                      |
| DÍLENÉ<br>(1) Domáci sdlení<br>JENIUS                                                   | Password.              | •••••                                                        | Passwords must be at least 8 cha<br>uppercase letter, and a lowercase<br>character 3 times in a row, your A<br>the last year | racters, including a number, ar<br>Hetter. Don't use spaces, the s<br>upple ID, or a password you've | n<br>same<br>used in |
| 2 Genius<br>EZNAMY STOP<br>ITunes DJ                                                    | Verify:                |                                                              | Retype your password to verity.                                                                                              |                                                                                                    |                      |
| <ul> <li>25 nejčastěji hraných</li> <li>Hudba 90. let</li> <li>Hudební videa</li> </ul> |                        | Enter a question and an<br>you forget your passwor           | swerto verify your identity if<br>d                                                                                          |                                                                                                    |                      |
| Moje hitparáda                                                                          | Question:              | číslo mého řídičského pr                                     | ůkazu                                                                                                    |                                                                                                    |                      |
| <ul> <li>Paposledy přidáno</li> <li>Naposledy puštěno</li> <li>Vážná hudba</li> </ul>   | Answer.                | AB123456<br>You must enter your dat                          | e of birth.                                                                                                    |                                                                                                    |                      |
|                                                                                         | Day:                   | 1   Month:                                                   | January ‡ Year: 1980                                                                                                    |                                                                                                    |                      |
|                                                                                         | Would you like t       | o receive the following vi                                   | a email?                                                                                                    |                                                                                                    |                      |
|                                                                                         |                        | New releases and additio           News, special offers, and | ns to the iTunes Store.<br>I information about related products and s                                                        | ervices from Apple.                                                                                  |                      |
|                                                                                         | Back                   |                                                              |                                                                                                    | Cancel                                                                                               | Continue             |

6. Na další straně zvolte typ Vaší bankovní karty, zadejte její číslo a bezpečnostní kód (poslední trojčíslí vytištěné na zadní straně karty). Doplňte datum konce platnosti karty (uvedeno pod číslem karty). Poté v "Billing Address" doplňte titul, jméno, příjmení, adresu, PSČ, město a telefon a následně klikněte na "Continue".

| Soubor Úpravy Zobrazení Ovlád                                       | dání Obchod   | Pokročilé Náp | pověda           | iTunes                                            |                                     |               |
|---------------------------------------------------------------------|---------------|---------------|------------------|---------------------------------------------------|-------------------------------------|---------------|
|                                                                     |               | •             |                  | é                                                 |                                     | Hledat v obch |
| KNIHOVNA                                                            | < <b>&gt;</b> |               |                  | ☆ Music App Store Books                           | Podcasts iTunes U                   | Přihlásit se  |
| 🎜 Hudba<br>📄 Filmy                                                  | 1             | Payment Me    | ethod            |                                                   |                                     | <u> </u>      |
| 💷 TV pořady<br>🛣 Rádio                                              |               | Payment M     | lethod:          | • <u>V/SA</u> 🛛 🔤 🔍 🗐                             |                                     |               |
| OBCHOD                                                              |               | Card Nu       | umber:           | x000000000000000                                  | Security Code: xxx W                | hat is this?  |
| 🃋 iTunes Store                                                      |               | E             | xpires: (        | 12 \$ / 2013 \$                                   |                                     |               |
| SDÍLENÉ<br>Domácí sdilení                                           |               | Tunes Gift    | Cards a          | nd Certificates                                   |                                     |               |
| & Genius                                                            |               |               | Code:            | To rede                                           | em a code, enter it here.           |               |
| SEZNAMY STOP<br>iTunes DJ<br>25 nejčastěji hraných<br>Hudba 90. let | i             | Billing Addr  | ress<br>Title: ( | Select \$                                         |                                     |               |
| Hudební videa Moje bitparáda                                        |               | First         | Name:            | Krestni La                                        | st Name: Prijmeni                   |               |
| <ul> <li>Naposledy přidáno</li> <li>Naposledy puštěno</li> </ul>    |               | Ad            | ddress:          | Ulice, Cislo Popisne, Obec                        |                                     |               |
| Vážná hudba                                                         |               | Pos           | stcode:          | PSC                                               | Town: Mesto                         |               |
|                                                                     |               | F             | Phone:           | +420601123456                                     |                                     |               |
|                                                                     |               | Country/R     | Region:          | Czech Republic                                    |                                     |               |
|                                                                     |               |               | Apple            | e uses industry-standard encryption to protect ti | ne confidentiality of your personal | information.  |
|                                                                     | •             |               |                  |                                                   |                                     | )))           |

7. Na další obrazovce je již potvrzení s e-mailovou adresou, na kterou byl zaslán aktivační e-mail.

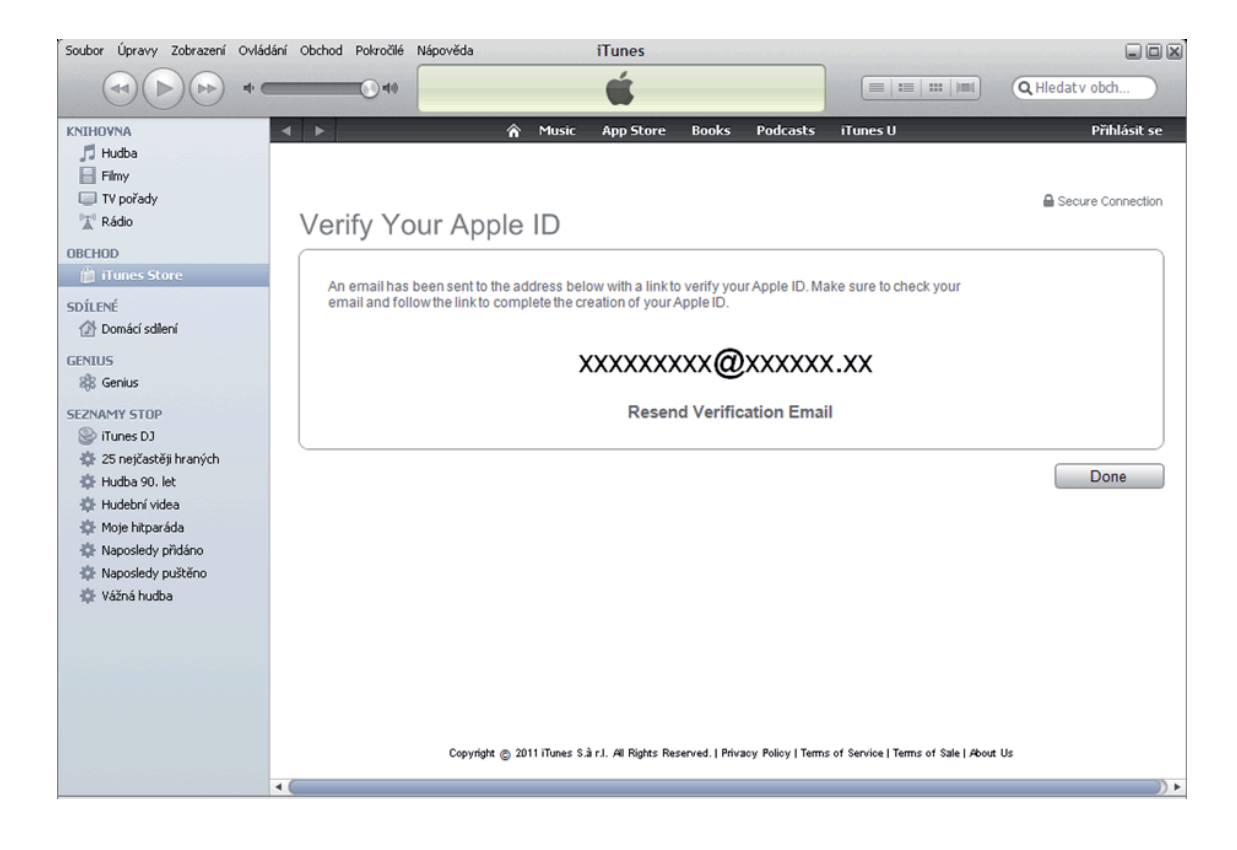

8. Vyzvedněte si aktivační e-mail a v něm klikněte na "Verify Now".

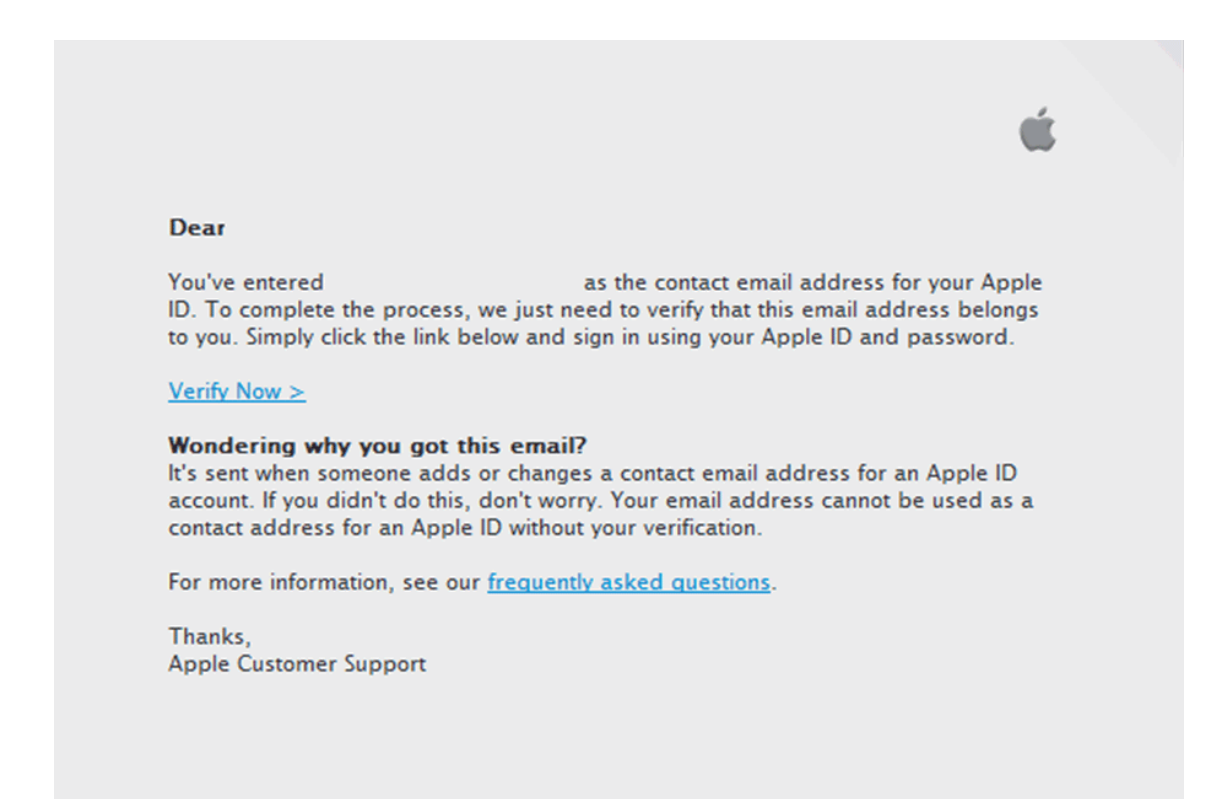

9. Na zobrazené stránce doplňte e-mailovou adresu, Vaše heslo z iTunes Store a klikněte na "**Verify Address**".

| My Apple ID                                                    |                                                              |                |  |  |  |
|----------------------------------------------------------------|--------------------------------------------------------------|----------------|--|--|--|
| Verify your email address.                                     | Sign in to verify your email address.                        |                |  |  |  |
| Please verify the email address associated with your Apple ID. | To verify the email address with your Apple ID and password. | please sign in |  |  |  |
|                                                                | Apple ID                                                     |                |  |  |  |
|                                                                | Forgot your Apple ID?                                        |                |  |  |  |
|                                                                | Password                                                     |                |  |  |  |
|                                                                | Forgot your password?                                        |                |  |  |  |
|                                                                |                                                              | Verify Address |  |  |  |
|                                                                |                                                              |                |  |  |  |

10. Následně zvolte "Return to the Store".

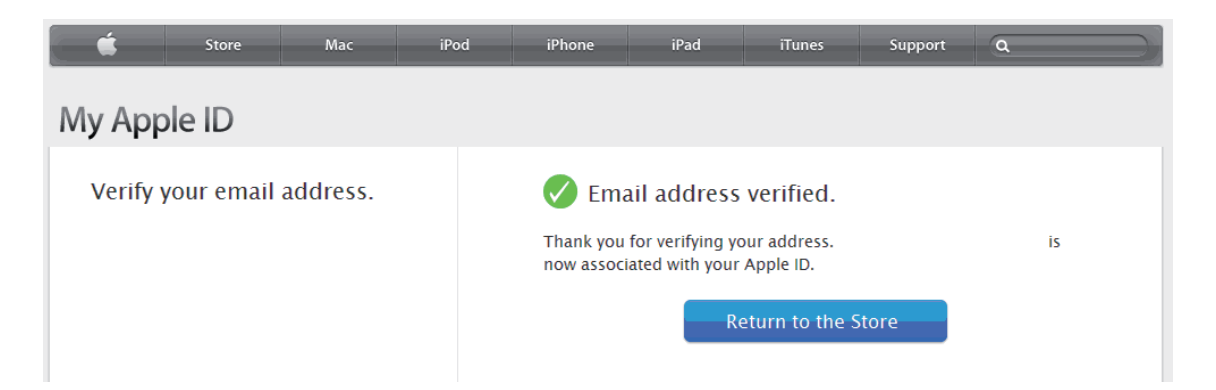

11. Váš účet je hotov, klikněte na **"Done**". Nyní se již můžete do App Store přihlásit i z Vašeho iPadu.

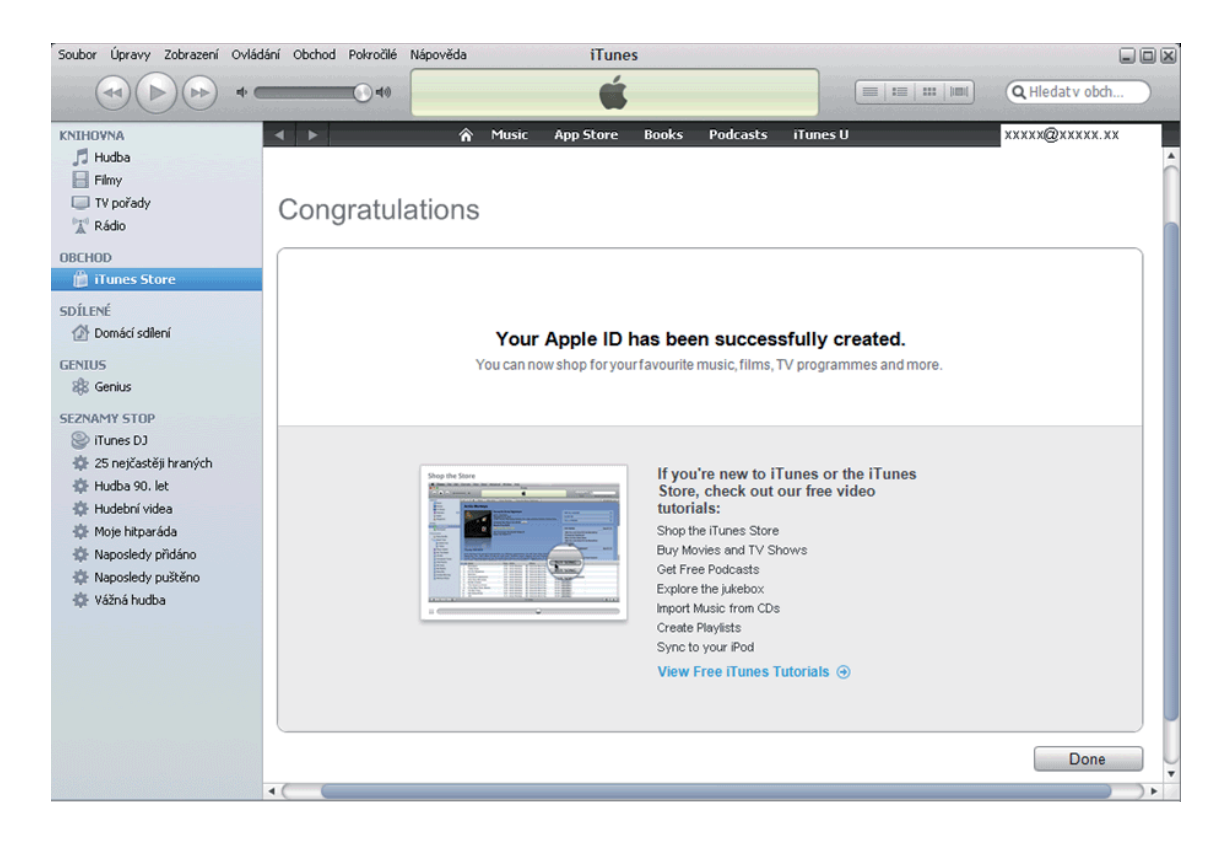